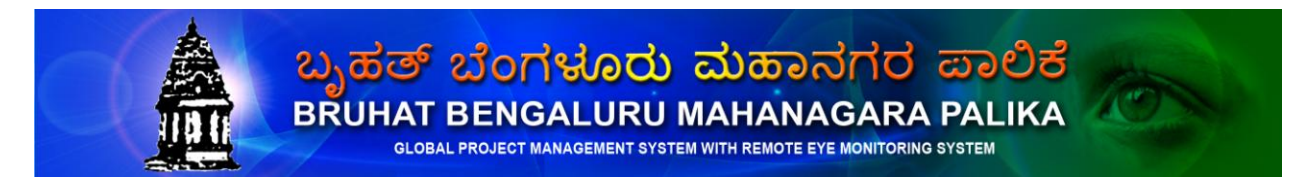

BBMP

Indian CST

# PUBLIC USER MANUAL

ಬೃಹತ್ ಬೆಂಗಳೂರು ಮಹಾನಗರ ಪಾಲಿಕೆ BRUHAT BENGALURU MAHANAGARA PALIKA

GLOBAL PROJECT MANAGEMENT SYSTEM WITH REMOTE EYE MONITORING SYSTEM

KSPHC

BBMP

Indian CST

#### CONTENTS:

| 1. | Home                                  | 3  |
|----|---------------------------------------|----|
| 2. | Wards                                 | 4  |
| 3. | Head Office                           | 7  |
| 4. | Education                             | 9  |
| 5. | Hospitals                             | 10 |
| 6. | Travels                               | 11 |
| 7. | Emergency                             | 12 |
| 8. | Amenities                             | 13 |
| 9. | Communication                         | 14 |
| 10 | . Help Desk                           | 15 |
| 11 | . REMS (Remote Eye Monitoring System) | 21 |
| 12 | . Contact Details                     | 33 |

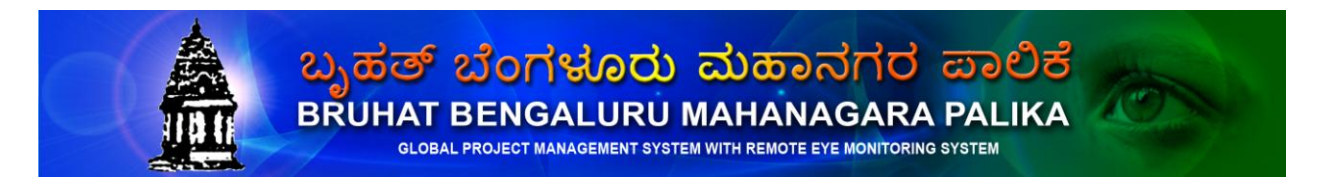

| КЅРНС | BBMP | Indian CST |
|-------|------|------------|
|       |      |            |

### 1. Home

Here you can see the information about GPMS-BBMP, advantages of using GPMS and Online registration forms and also info about Bengaluru & Gallery of famous places.

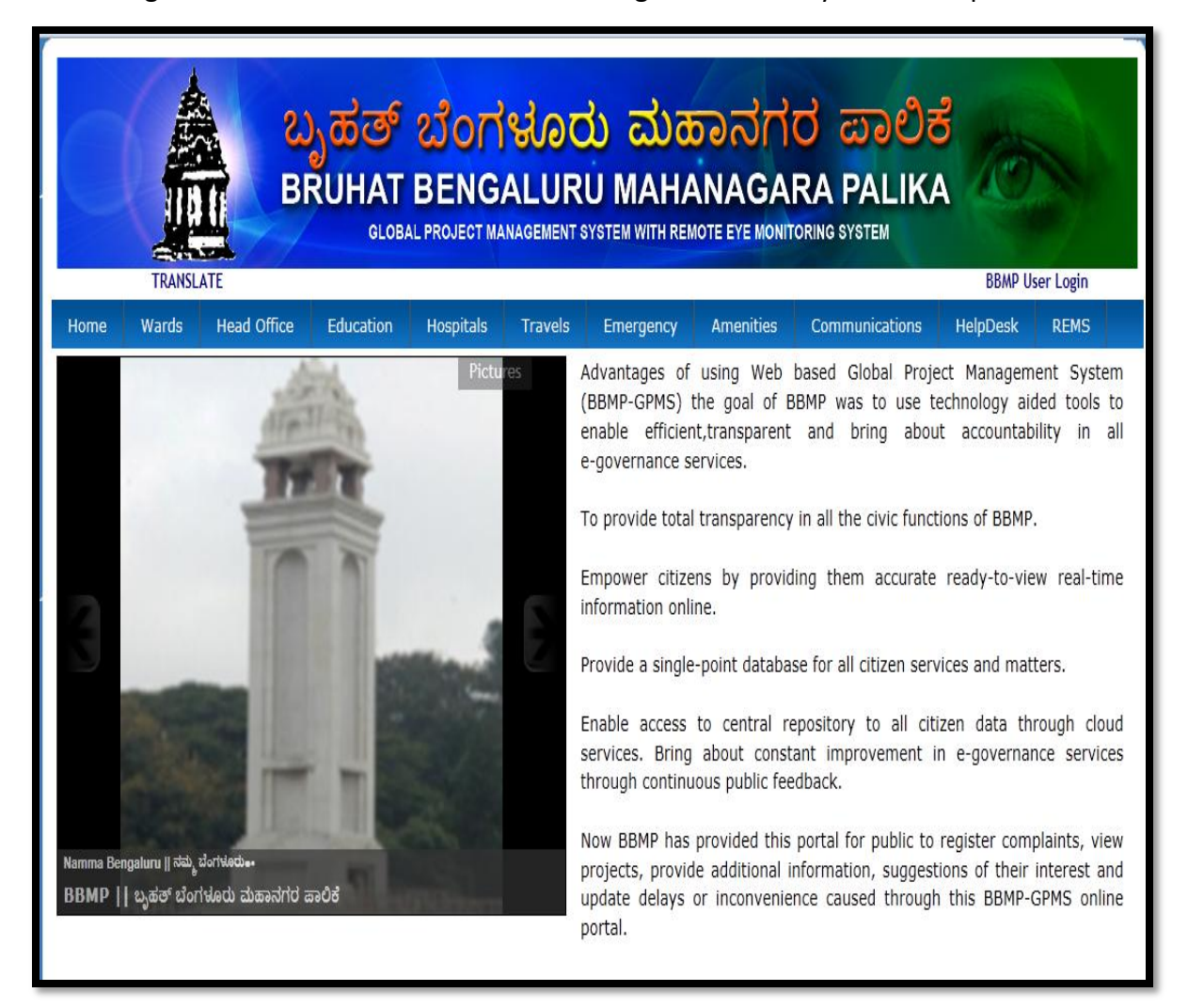

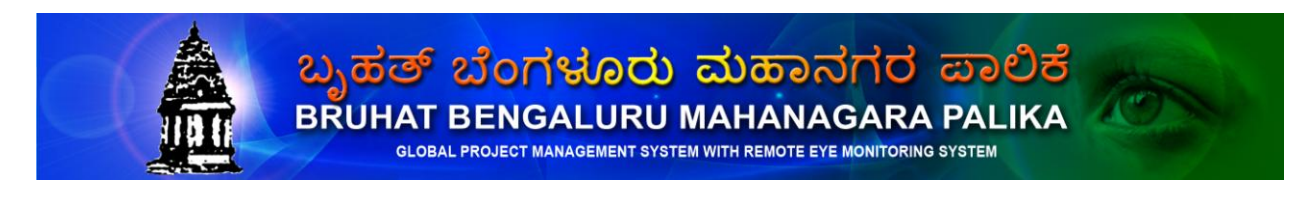

| КЅРНС | BBMP | Indian CST |
|-------|------|------------|
|       |      |            |

## 2. Wards

This page shows the list of wards. Here you are given an option to know the projects of your ward just by clicking the ward name. And you are also given a choice to search your ward.

|        | TRANSLA      | ATE         |           |                |              |                   |                    |                         | BBMP Us          | er Login |
|--------|--------------|-------------|-----------|----------------|--------------|-------------------|--------------------|-------------------------|------------------|----------|
| Home   | Wards        | Head Office | Education | Hospitals      | Travels      | Emergency         | Amenities          | Communications          | HelpDesk         | REMS     |
| Whic   | h is your Wa | ard?        |           |                |              |                   | BBMP Wa            | rds                     |                  |          |
|        |              | _           |           | Sel            | ect a ward t | o know about it a | as well as to list | the localities and proj | jects under in i | t.       |
| Select |              | •           | Search    | Ward<br>Number |              | Ward Name         |                    | Reservation             | n Category       |          |
|        |              |             |           | 1              | Kempegowd    | a                 |                    | Backward Category B     |                  |          |
|        |              |             |           | 2              | Chowdeshwa   | ari               |                    | Backward Category A (   | Women)           |          |
|        |              |             |           | 3              | Attur        |                   |                    | General (Women)         |                  |          |
|        |              |             |           | 4              | Yelahanka S  | atellite          |                    | Backward Category A     |                  |          |
|        |              |             |           | 5              | Jakkur       |                   |                    | General                 |                  |          |
|        |              |             |           | 6              | Thanisandra  |                   |                    | Backward Category A (   | Women)           |          |
|        |              |             |           | 7              | Byatarayana  | pura              |                    | Scheduled Tribe         |                  |          |
|        |              |             |           | 8              | Kodigehalli  |                   |                    | Backward Category B     |                  |          |
|        |              |             |           | 9              | Vidyaranyap  | ura               |                    | General (Women)         |                  |          |
|        |              |             |           | 10             | Doddabomm    | asandra           |                    | General                 |                  |          |
|        |              |             |           | 11             | Kuvempu Na   | gar               |                    | Backward Category A (   | Women)           |          |
|        |              |             |           | 12             | Shettyhalli  |                   |                    | Scheduled Caste (Wom    | en)              |          |
|        |              |             |           | 13             | Mallasandra  |                   |                    | Backward Category A (   | Women)           |          |
|        |              |             |           | 14             | Bagalagunte  |                   |                    | General                 |                  |          |
|        |              |             |           | 15             | T-Dasarahal  | i                 |                    | General (Women)         |                  |          |
|        |              |             |           | 16             | Jalahalli    |                   |                    | Scheduled Caste         |                  |          |
|        |              |             |           | 17             | J.P.Park     |                   |                    | General                 |                  |          |
|        |              |             |           | 18             | Radhakrishn  | a Temple          |                    | Backward Category A     |                  |          |
|        |              |             |           | 19             | Sanjay Naga  | r                 |                    | Backward Category B     |                  |          |
|        |              |             |           | 20             | Ganga Naga   | r                 |                    | General                 |                  |          |
|        |              |             |           | 21             | Hebbal       |                   |                    | General                 |                  |          |
|        |              |             |           | 22             | Vishwanathr  | agenahalli        |                    | Backward Category B     |                  |          |

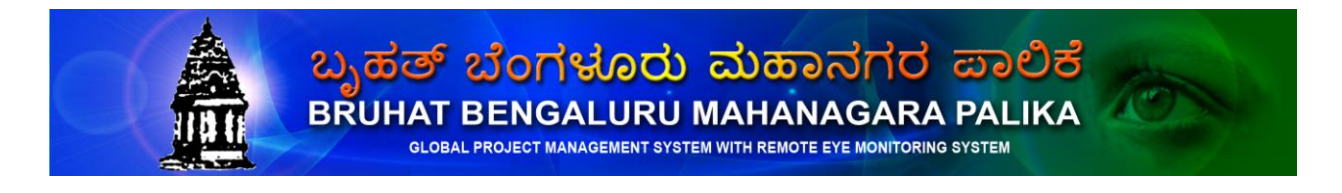

BBMP

Indian CST

Once you click your ward name you will get the following page.

| Home Wards Head Office  | e Education Hospitals                                                                                                    | Travels     | Emergency           | Amenities                                                   | Communications                                                 | HelpDesk                                | REMS |
|-------------------------|----------------------------------------------------------------------------------------------------|-------------|---------------------|-------------------------------------------------------------|----------------------------------------------------------------|-----------------------------------------|------|
| Chowdeshwari            | Ward (Ward No:2)                                                                                                    |             | <br>€∲∋             | Dodaala                                                     | Map Sate                                                       | Educational                             |      |
| Category                | Backward Category A (Women)                                                                                                    |             | <b>V</b>            | allapur                                                     | Ganganahalli                                                   | Hur                                     | 1ē   |
| Population:             | 19626                                                                                                    |             | E (                 | Ra                                                          |                                                                | Yelahanka<br>Airforce Base              |      |
| Male:                   | 10402                                                                                                    |             |                     | Naganaballi                                                 | Yelahanka                                                      |                                         |      |
| Female:                 | 9224                                                                                                    |             |                     | Nagananan                                                   | Mango<br>Orchard                                               | BSF STC                                 |      |
| Area (sq. kms):         | 7.06                                                                                                    |             | BR<br>Wie eldon     | CRPF Campu<br>Yelahanka                                     | Sing Layout                                                    | NT A                                    |      |
| Assembly Constituency:  | Yelahanka                                                                                                    |             |                     | Anantapura                                                  | Eucalyptus<br>Plantation Yelaha<br>Ker                         | anka                                    |      |
| Localities in the ward: | Harohalli, Harohalli kere,<br>Kanchenahalli, ISRO Layout,<br>Naganahalli, Naganahalli new<br>layout, KEB Layout Phase I, Balaji<br>Layout, Vinayaka Layout Phase I, Balaji<br>Cayout, Vinayaka Layout,<br>Ramanashree Califonia East<br>Garden layout, Deo Marvel Layout<br>Mahalaxmi Layout, Nisarga Layout<br>CRPF Quarters, Puttanahalli,<br>Puttanahalli kere, Monte Carlo<br>apartment, DG staff quarters,<br>Central excise quarters, Wheel and<br>Axle plant, FM Goetze plant,<br>Chowdeswari Layout,<br>Kamakshiamma Layout, East<br>Colony, Yelahanka (P), KHB Colony | ,<br>,<br>, | Feed Back<br>Title* | r, Lake California<br>Gardene Lay<br>Uru Yelah<br>New Udaya | out Puttanahali<br>afka<br>Town<br>Yelahanka<br>Satellite Town | Maruthi<br>Nagar<br>anka<br>ay Junction |      |
| Employees:              | View details                                                                                                    |             | EMail*              |                                                             |                                                                |                                         |      |
| Projects:               | View details                                                                                                    |             |                     |                                                             |                                                                |                                         |      |
| Corporator Name:        | K.V.Yeshoda                                                                                                    |             | Comments*           |                                                             |                                                                |                                         |      |
|                         |                                                                                                    |             |                     |                                                             | Submit                                                         |                                         |      |

Here you are given an option to give valuable feedback about your ward.

Here you can view the BBMP employee of your ward just by clicking view details of employee.

Here you are given an option to view the all projects of your ward just by one click, which is shown below.

ಬೃಹತ್ ಬೆಂಗಳೂರು ಮಹಾನಗರ ಪಾಲಿಕೆ BRUHAT BENGALURU MAHANAGARA PALIKA

GLOBAL PROJECT MANAGEMENT SYSTEM WITH REMOTE EYE MONITORING SYSTEM

| КЅРНС | BBMP | Indian CST |
|-------|------|------------|
|       |      |            |

Here you are given an option to view the complete details of each project and you can also write your queries against each project.

|           | TRANSL | ATE                      |                      |             |            |                                          |                                       |                                                      | BBMP Us                                 | ser Login            |
|-----------|--------|--------------------------|----------------------|-------------|------------|------------------------------------------|---------------------------------------|------------------------------------------------------|-----------------------------------------|----------------------|
| Home      | Wards  | Head Office              | Education            | Hospitals   | Travels    | Emergency                                | Amenities                             | Communications                                       | HelpDesk                                | REMS                 |
| 0         | 1      | Chov<br>/iew complete De | wdeshwari W<br>tails | 'ard (Wardn | io:2) Proj | ect Details                              | ur valuable sugg                      | restion against particula                            | Fotal Project<br>Ir project             | ts : 64              |
| SL<br>No. | W      | orkcode                  | Vie                  | w / Comme   | nts        |                                          |                                       | Project Name                                         |                                         |                      |
| 1         | 202-09 | N-W-E-R-CO-001           |                      |             |            | Providing and layin<br>Yelahanka new tow | g Cement Concre<br>n sub division.    | ete roads in A.K. Colony                             | of Kenchenahalli                        | village in           |
| 2         | 202-09 | -M-G-E-R- AS-018         |                      |             |            | Improvements and and cross roads of '    | Asphalting to Do<br>Yelahanka new to  | ddaballapura main road<br>own.                       | to Kenchenhalli v                       | village main         |
| 3         | 202-09 | -M-G-E-O-MI-036          |                      |             |            | Improvements to a<br>main road via Vade  | pproach roads to<br>pur Harohalli and | Air force air show conne<br>d Nagenahalli in Maruthi | ecting NH-7 to Do<br>nagara sub divisio | oddaballapura<br>on. |
| 4         | 202-09 | -I-G -E-R-IM-010         |                      |             |            | Improvements to R                        | oads from Putter                      | nahalli to BBMP Border in                            | ı Yelahanka New                         | Town.                |
| 5         | 002-10 | N-W-E-B-CO-002           |                      |             |            | Construction of Lov                      | w Cost Houses at                      | Nagenahalli                                          |                                         |                      |

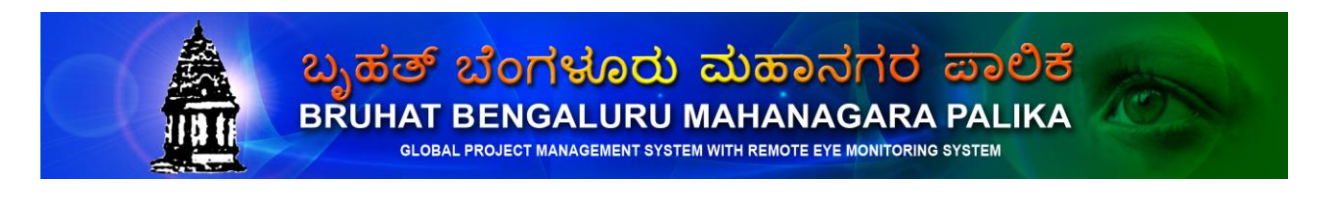

| КЅРНС | BBMP | Indian CST |
|-------|------|------------|
|       |      |            |

## 3. Head Office

Here you are given an option to view the projects under taken by Head Office by different departments.

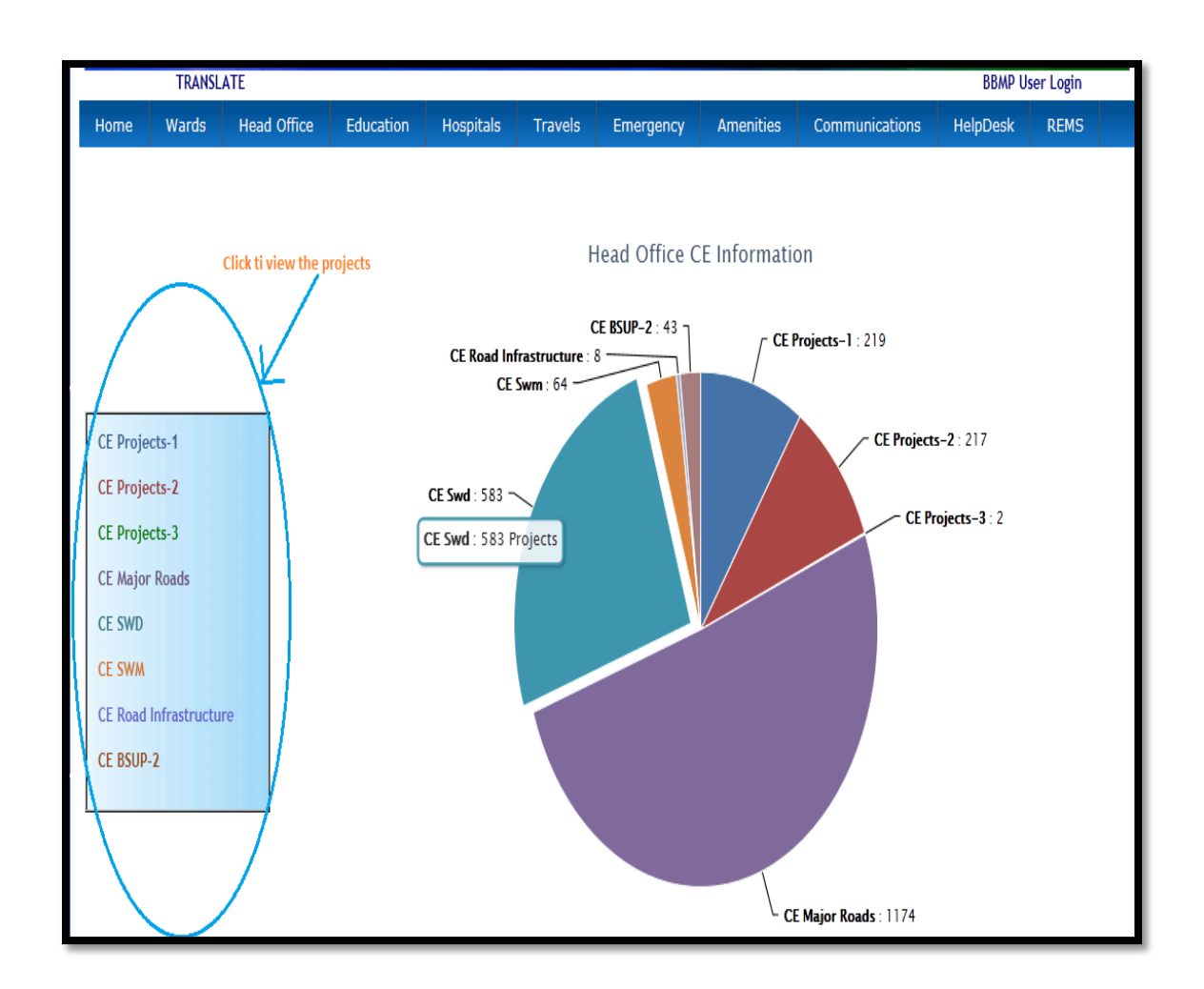

Once you click the head office departments you will get following page which is shown below.

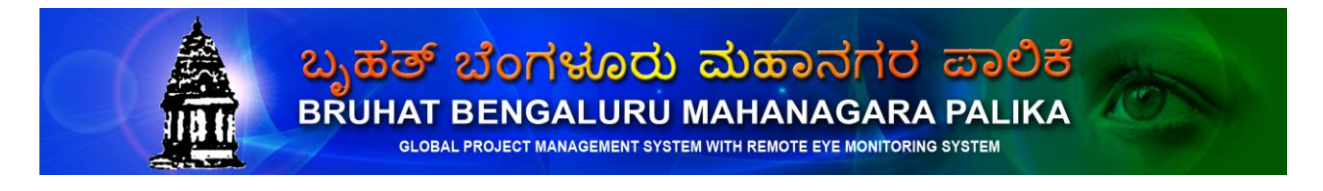

| КЅРНС | BBMP | Indian CST |
|-------|------|------------|
|       |      |            |

Here you are given an option to view the each project details and also you are free to write suggestion / feedback / complaint against particular project which is shown below.

|           | TRANSL       | ATE                             |                        |                |         |                     |                   |                                           | BBMP Us           | ser Login     |
|-----------|--------------|---------------------------------|------------------------|----------------|---------|---------------------|-------------------|-------------------------------------------|-------------------|---------------|
| Home      | Wards        | Head Office                     | Education              | Hospitals      | Travels | Emergency           | Amenities         | Communications                            | HelpDesk          | REMS          |
|           | CE I         | Projects-1 Hea                  | d Office Pro           | ojects Detail  | s       |                     |                   | Total Pro                                 | ojects : 219      |               |
| SL<br>No. | View Cor     | Workcode<br>nplete Details of P | V<br>articular Proiect | iew / Comments | 5       | Your valuable sug   | gestion/feedba    | Project Name<br>ck against particular pro | oject             |               |
| 1         | 202-09-N-E-1 | W-B-FO-028                      |                        |                | Ì       | Construction of sar | nudaya bhavana i  | in J.P.Colony at Yelahan                  | ka                |               |
| 2         | 095-10-N-E-  | E-R-AS-001                      |                        |                |         | Construction of foc | otpath Asphalting | at 17 th main road Mune                   | eswara layout     |               |
| 3         | 089-10-N-E-I | E-R-AS-004                      |                        |                |         | Construction of foc | otpath Asphalting | at 4th cross road R.P.C.                  | layout Vijaynaga  | ır 2 nd stage |
| 4         | 089-10-N-E-  | E-R-AS-003                      |                        |                |         | Construction of foc | otpath Asphalting | at 5 th main road R.P.C                   | .layout           |               |
| 5         | 089-10-N-E-I | E-R-AS-002                      |                        |                |         | Construction of foc | otpath Asphalting | at I st main road and pi                  | pe line road Vija | ynagar        |

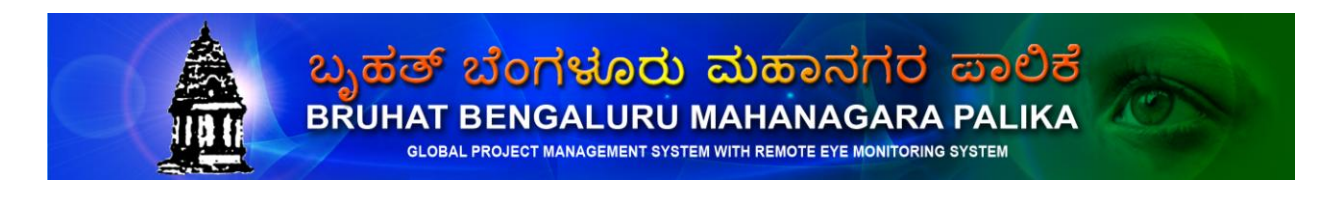

BBMP

Indian CST

# 4. Education

This Menu gives the information of BBMP and Private Schools, colleges names, address and contact numbers. You are given an option to view Schools & colleges names alphabetically.

- a) Schools
- b) Colleges
- c) BBMP Schools & Colleges
- d) Bangalore University

| TRANSLATE                                              | $\sim$                       |                                                                                                    |                           | BBMP User Login |  |  |  |  |  |
|--------------------------------------------------------|------------------------------|----------------------------------------------------------------------------------------------------|---------------------------|-----------------|--|--|--|--|--|
| Home Wards Head                                        | Office Education Hospitals   | Travels Emergency Amenities                                                                                                    | Communications            | HelpDesk REMS   |  |  |  |  |  |
| Schools   Colleges                                     | BBMP Schools & Colleges      | Bangalore University                                                                                                    |                           |                 |  |  |  |  |  |
|                                                        | ABCD                         | E   F   G   H   I   J                                                                                                    | K   L   M                 | _               |  |  |  |  |  |
| N   O   P   Q   R   S   T   U   V   W   X   Y   Z<br>A |                              |                                                                                                    |                           |                 |  |  |  |  |  |
|                                                        | A                            |                                                                                                    |                           |                 |  |  |  |  |  |
|                                                        | School Name                  | Hospitals       Travels       Emergency       Amenities       Communications       HelpDesk       REMS         DIEges       Bangalore University       Image: Communication of the state of the state of |                           |                 |  |  |  |  |  |
|                                                        | AV EDUCATION SOCIETY         | #13, 15th Cross, 20th Main 5th Phase, JP Nagar<br>Bangalore -78                                                                                                    | Phone: 640952             |                 |  |  |  |  |  |
|                                                        | ADARSHA GIRLS HIGH SCHOOL    | 9th Main, KN Extn. Bangalore - 22                                                                                                    | Phone: 3371684            |                 |  |  |  |  |  |
|                                                        | ADITI SCHOOL                 | 5th Mile, Bellary Road Bangalore -24                                                                                                    | Phone: 3331814            |                 |  |  |  |  |  |
|                                                        | ANANDA SOCIAL EDUCN.SOCIETY  | 1/28 Haleguddahalli Bangalore - 26                                                                                                    | Phone: 626724             |                 |  |  |  |  |  |
|                                                        | ANNE'S GIRLS HIGH SCHOOL     | # 2, Cambridge Road Bangalore - 8                                                                                                    | Phone: 5510871            |                 |  |  |  |  |  |
|                                                        | ASSUMPTION SCHOOL            | 2nd Block, Rajajinagar Bangalore -10                                                                                                    | Phone: 3325723            |                 |  |  |  |  |  |
|                                                        | AUDEN INSTITUTE OF EDUCATION | 7th Block, 3rd Stage Banashankari Bangalore -<br>85                                                                                                    | Phone: 608888 /<br>565666 |                 |  |  |  |  |  |
|                                                        | AUDEN PUBLIC SCHOOL          | Dr. Rajendra Prasad Road Girinagar Bangalore -<br>85                                                                                                    | Phone: 621901             |                 |  |  |  |  |  |
| in/BBMP/?module=viewslide&action=                      | bbmpschools                  |                                                                                                    |                           | -               |  |  |  |  |  |

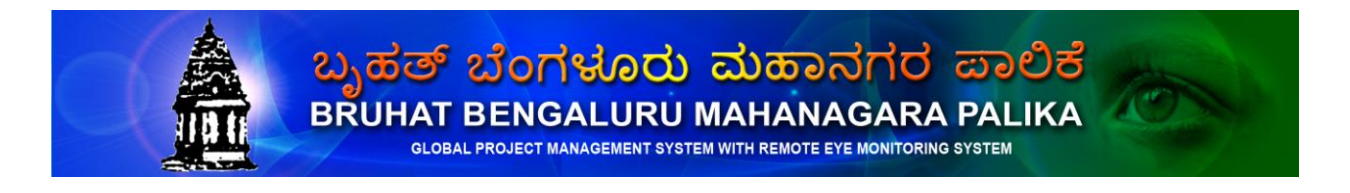

BBMP

Indian CST

# 5. Hospitals

This Menu gives the complete information about hospitals and other services.

- a) Government Hospitals
- b) Private Hospitals
- c) Ambulance Service
- d) Blood Banks
- e) Eye Banks
- f) 24 hours Pharmacy
- g) Oxygen Service
- h) Heart Lines

| TR                | ANSLATE                              |                                                                                             | BBMP Use                           | er Login |
|-------------------|--------------------------------------|---------------------------------------------------------------------------------------------|------------------------------------|----------|
| Home Ward         | ds Head Office Education 🤇           | Hospitals Travels Emergency Amenities C                                                     | ommunications HelpDesk             | REMS     |
| Government        | Private   Ambulance   <u>B</u>       | ood Banks   Eye Banks   24 Hours Pharmacy                                                   | Oxyzen Service   Heart             | line     |
|                   | List of Selfgarara core              | milene nooptalo a enen naareooeo mi                                                         |                                    | <u>'</u> |
| [                 | Hospital Name                        | Address                                                                                     | Phone No.                          |          |
|                   | Bowring & Lady Curzon Hospital       | Near Shivajinagar bus stand Cantonment area, Bangalore                                      | 25591325 / 25591362                |          |
|                   | Central Leprosorium                  | Near Binny Mill, 1st Cross, Magadi Road, Behind City Railway<br>Station, Bangalore - 560023 | 23350239 / 23330239                |          |
|                   | E.S.I Hospital, Basavangudi          | Med. Supdt. ESI Hospital North Anjaneya Temple Street,<br>Basavanagudi BANGALORE-560004     | 6673554                            |          |
|                   | E.S.I Hospital, Indiranagar          | Med. Supdt ESI Hospital HAL II Stage Indiranagar BANGALORE                                  | 2526993 / 25266994                 |          |
|                   | E.S.I Hospital, Rajajinagar          | Med. Supdt ESI Hospital 3rd Block, Rajajinagar BANGALORE-10                                 | 23324112                           |          |
|                   | Epidemic Diseases Hospial            | Bayapanahalli, Old Madras Road, Bangalore - 560038                                          | 255102588 / 25510258 /<br>25519252 |          |
|                   | General Hospital, Jayanagar          | 4th T Block, Opposite Sagar Hotel, Jayanagar, Bengaluru                                     | 26345711 / 26530633                |          |
|                   | General Hospital, Palace Guttahalli  | 5th Cross Rd, Palace Guttahalli, Bengaluru                                                  | 26345711                           |          |
| Ī                 | Govt. TB and CD Hospital             | Old Madras Road, Indira Nagar, Bangalore                                                    | 25281245                           |          |
| /BRMP/?module=pub | Haji Sir Ismail Sait Ghosha Hospital | Indian Express , Venkataswamy Road,Shivaji Nagar, Bangalore<br>- 560051                     | 22866529                           |          |

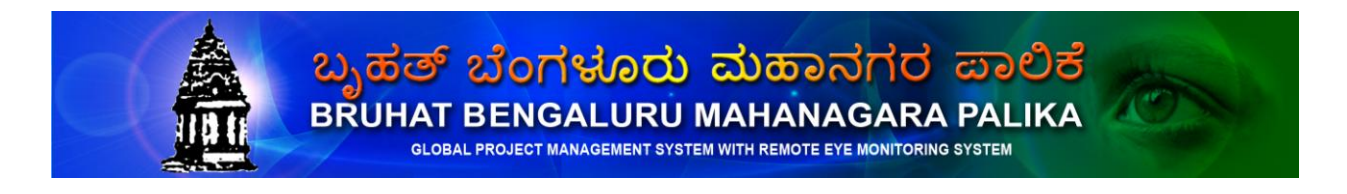

BBMP

Indian CST

# 6. Travels

This Menu gives the information about travels in Bengaluru city. And other details listed below

- A) KSRTC
- B) Railways
- C) Airlines
- D) Call Taxi
- E) Hotels
- F) Tourist Info Centers
- G) Recitation
- H) Multiplex Theaters
- I) Malls

| TRANSI                      | LATE                                                               | BBMP U                  | ser Login     |
|-----------------------------|--------------------------------------------------------------------|-------------------------|---------------|
| Home Wards<br>KSRTC   Railw | Head Office Education Hospitals <b>Travels</b> Emergency Amenities | Communications HelpDesk | REMS<br>Malls |
| S R L                       |                                                                    |                         | a J           |
|                             | Road Transport                                                     | Phone No.               |               |
|                             | Andhra Pradesh Road Transport Corporation Subhash Nagar            | 22873915                |               |
|                             | Bangalore Metropolitan Transport Company (BMTC)Control Room        | 22952522 / 22952422     |               |
|                             | Chandra Layout                                                     | 22952171                |               |
|                             | City Market Bus Stand                                              | 22952331                |               |
|                             | Depots�- Banashakari                                               | 22952201                |               |
|                             | Electronic City                                                    | 22952191                |               |
|                             | Hennur Banaswadi                                                   | 22952101                |               |
|                             | Indira Nagar                                                       | 22952061                |               |
|                             | Jaya Nagar                                                         | 22952041                |               |
|                             | Karnataka State Road Transport Corporation (KSRTC)�Control Room    | 22255720 / 22871945     |               |
|                             | Kathriguppe                                                        | 22952131                |               |
| /BBMP/?module=public&       | action=ksrtc# Kengeri                                              | 22952121                |               |

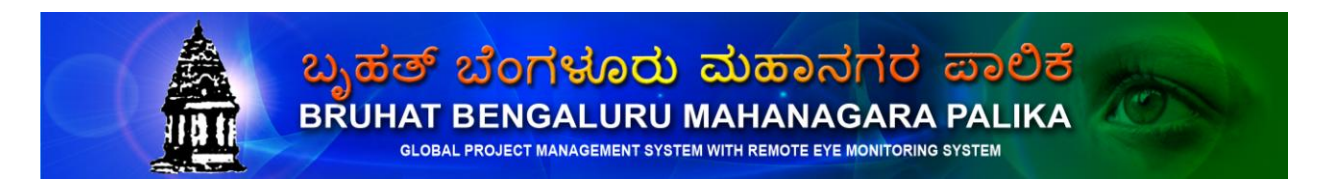

| КЅРНС | BBMP | Indian CST |
|-------|------|------------|
|       |      |            |

# 7. Emergency

This Menu gives the information about list of Police Stations, Fire stations, Gas Leakages and Help Lines of Bengaluru City.

| TRANSLATE                        |                                                                         | BBMP User | Login |
|----------------------------------|-------------------------------------------------------------------------|-----------|-------|
| Home Wards Hea                   | d Office Education Hospitals Travels Emergency Amenities Communications | HelpDesk  | REMS  |
| Police Stations   Fire           | Stations   Gas Lekages   Help Line                                      |           |       |
|                                  | A   B   C   D   E   F   G   H   I   J   K   L   M                       |           |       |
|                                  | N   O   P   Q   R   S   T   U   V   W   X   Y   Z                       | -         |       |
|                                  | A                                                                       | ▲<br>E    |       |
|                                  | Station Name Phone No.                                                  |           |       |
|                                  | Adugodi 25710880                                                        |           |       |
|                                  | Airport 25232153                                                        |           |       |
|                                  | Ashoknagara 25576623                                                    |           |       |
|                                  | Return to Top                                                           |           |       |
|                                  | В                                                                       |           |       |
|                                  | Station Name Phone No.                                                  |           |       |
|                                  | Banashankari 26710245                                                   |           |       |
|                                  | Banaswadi 25453103                                                      |           |       |
| .in/BBMP/?module=public&action=p | olicestations# Bharathinagar 25566393                                   |           |       |

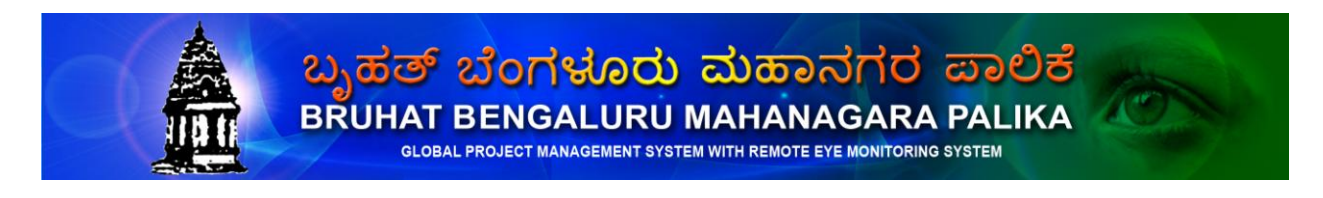

| КЅРНС | BBMP | Indian CST |
|-------|------|------------|
|       |      |            |

## 8. Amenities

This Menu gives the information of BESOM and Water Supply (BWSSB) contact details division wise of Bengaluru city.

| TRANSL                   | ATE                              |                                                                                             |                    | BBMP User Login |
|--------------------------|----------------------------------|---------------------------------------------------------------------------------------------|--------------------|-----------------|
| Home Wards               | Head Office Education Ho         | spitals Travels Emergency Amenities                                                         | Communications Hel | pDesk REMS      |
| Electricity (BESCOM      | I)   <u>Water Supply (BWSSB)</u> | Dairy                                                                                       |                    |                 |
|                          |                                  |                                                                                             |                    |                 |
|                          | East                             | West North South South-East Central                                                         |                    | -               |
|                          | East Division                    |                                                                                             |                    |                 |
|                          | Sub Division Name                |                                                                                             | Dhana Na           |                 |
|                          | SUD-DIVISION Name                | Address                                                                                     | Phone No.          |                 |
|                          | AEE Ele (E)                      | BWSSB East Service Station Bangalore                                                        | 9845444140 🛇       |                 |
|                          | BEML Layout, Hoodi               | BWSSB East Service Station - 4 Bangalore                                                    | 28478040           |                 |
|                          | Frazer Town                      | BWSSB East Service Station - 3 Nethaji Road, Near<br>Ashoka Theatre, Frazer Town            | 22945167           |                 |
|                          | HAL 2nd stage                    | BWSSB East Service Station - 2 Indiranagar club, 10th<br>main, HAL 2nd stage, Bangalore     | 22945166           |                 |
| •                        | HRBR-1                           | BW/SSB East Service Station - 1 Ring Road Hebbal to Old<br>Madras Road, Opp to Babusa Palya | 22945170           | · /             |
|                          | HRBR-2                           | BW/SSB East Service Station - 1 Ring Road Hebbal to Old<br>Madras Road, Opp to Babusa Palya | 22945170           |                 |
|                          | Indiranagar                      | BW/SSB East Service Station - 2 10th main, 1st cross,<br>Binnamangala 2nd stage Bangalore   | 22945163           |                 |
|                          | J.B Nagar                        | BWSSB East Service Station - 2 Behind bus stop JB<br>Nagar, Bangalore                       | 22945165           |                 |
|                          | •                                | · · · · · · · · · · · · · · · · · · ·                                                       | t t                |                 |
| n/BBMP/?module=viewslide | &action=watersupply              |                                                                                             |                    |                 |
|                          | N.61 2                           |                                                                                             |                    | -               |

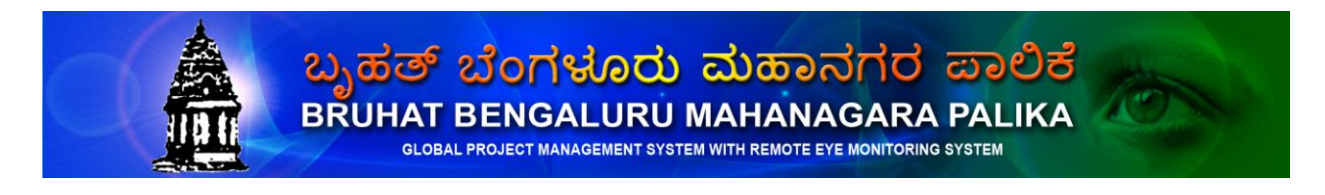

| КЅРНС | BBMP | Indian CST |
|-------|------|------------|
|       |      |            |

# 9. Communication

This Menu gives the information of Telecommunication and Postal Enquiry contact details of Bengaluru City.

| T          | RANSLATE                                       |                                                                         | BBMP                                                              | User Login       |
|------------|------------------------------------------------|-------------------------------------------------------------------------|-------------------------------------------------------------------|------------------|
| Home Wa    | ords Head Office Education                     | Hospitals Travels Emergency                                             | Amenities Communications HelpDesk                                 | REMS             |
| Telecommun | iications   Postal Enquiry                     |                                                                         |                                                                   |                  |
|            |                                                |                                                                         | ion bernee to bengalara olej                                      | DONL             |
|            |                                                |                                                                         |                                                                   | Connecting India |
|            | Telecommunications                             | Phone No.                                                               | Department                                                        |                  |
|            | Time kannada / English / Hindi                 | 174                                                                     |                                                                   |                  |
|            | Hindi / Kannada Translation<br>Assitance       | 177                                                                     |                                                                   |                  |
|            | Directory Enquiry                              | 197* (* means calls to these numbers are not<br>metered)                |                                                                   |                  |
|            | Hindi                                          | 1951* (* means calls to these numbers are not<br>metered)               | Changed Number Service ( Computerised<br>Automatic Changed Number |                  |
|            | English                                        | 1952* (* means calls to these numbers are not<br>metered)               | Changed Number Service ( Computerised<br>Automatic Changed Number |                  |
|            | Kannada                                        | 1953* (* means calls to these numbers are not<br>metered)               | Changed Number Service ( Computerised<br>Automatic Changed Number |                  |
|            | Centrallised Fault Reporting<br>Services       | 198                                                                     | Fault Report Services                                             |                  |
|            | Centrallised Fault Reporting<br>Services Urban | XXX 2198 (xxx Means the First three digits of<br>your Telephone Number) | Fault Report Services                                             |                  |
|            | National Trunk Booking                         | 180                                                                     | Trunk Services                                                    |                  |
|            | Assitance / Delay Enquiry &<br>Cancellation    | 181                                                                     | Trunk Services                                                    |                  |
|            | Information                                    | 183                                                                     | Trunk Services                                                    |                  |
|            | Trunk Supervisor                               | 22265090                                                                | Trunk Services                                                    |                  |

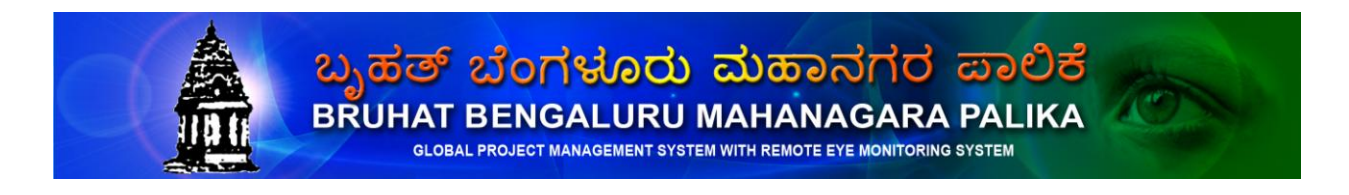

BBMP

Indian CST

# 10. Help Desk

Once you click on the **Helpdesk** you will get the Login page which is shown below.

| GLOBAL PROJECT I                                                                                                    | MINE<br>MANAGEMENT SYSTEM        | Indian Centre for |
|----------------------------------------------------------------------------------------------------|----------------------------------|-------------------|
| WELCOME<br>Indian CST                                                                                                    | TO HELP DESK<br>Citizen Services |                   |
| (KSPHC) has evolved a web based Project<br>Management System (WBPMS) that helps to execute<br>all kinds of projects with greater professionalism,<br>transparency and stakeholder involvement.<br>GPM/WBPMS are productivity tools available to any<br>Project sponsor to monitor his projects closely.<br>Involvement of all his stake holders in project<br>monitoring ensures that the progress of the project<br>from conception to completion is tracked closely and<br>managed in a methodical manner to ensure that | User Name                        | Login             |

Please enter the correct Username and password.

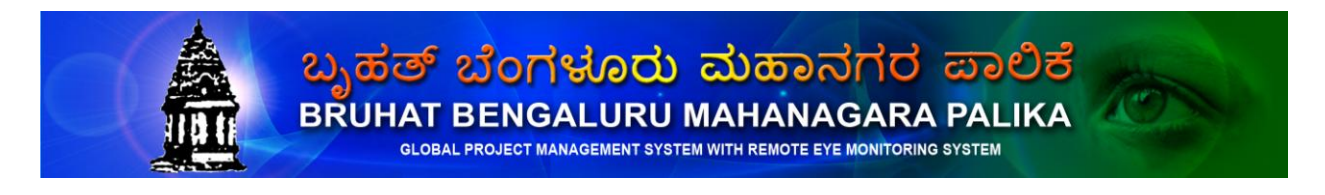

| КЅРНС | BBMP | Indian CST |
|-------|------|------------|
|       |      |            |

After entering the username and password click the Login button you will get the welcome page. In that you have given options that you can Raise Complaint, View Complaint Status etc.

| G<br>Welcome : bbmpuser                                                                                                    | ETAN<br>GLOBAL PROJECT MA | NAGEMENT SYSTEM    | Indian Centre for<br>Social Transformation<br>A Public Charitable Trust (Regd.)<br>Home :: Logout |  |  |
|----------------------------------------------------------------------------------------------------|---------------------------|--------------------|---------------------------------------------------------------------------------------------------|--|--|
| (Raise Complaint)                                                                                                    | View Complaint Status     | View BBMP Projects | View Mobile Uploads                                                                               |  |  |
| Raise Complaint         View Complaint Status         View BBMP Projects         View Mobile Uploads           Wew Complaint Status         View BBMP Projects         View Mobile Uploads           Wew Complaint Status         View Mobile Uploads           Wew Complaint Status         View Mobile Uploads           Wew Complaint Status           Wew Complaint Status           Use Mobile Uploads           Wew Complaint Status           Indian Centre for Social Transformation (ICST) has evolved a Global Project Management (GPM) to improve efficiencies of operations. Similarly Karnataka State Police Housing Corporation Limited (KSPHC) has evolved a web based Project Management System (WBPMS) that helps to execute all kinds of projects available to any Project sponsor to monitor his project closely. Involvement of all his stake holders in project monitoring ensures that the progress of the project from conception to completion is tracked closely and managed in a methodical manner to ensure that outcomes match outlays. GPM/WBPMS give the project stakeholders an integrated methodology of managing their projects from their desktops in a collaborative manner and quickly identify those pain areas that need to be resolved before they cause further damage to the projects. GPM/WBPMS aim to usher in good governance by providing a mechanism for policing the publicly funded projects incorporating the principles of total transparency, right to information and financial propriety. In case of GPM, a measurement tool is also incorporated to enable the progress being made.           You ca |                           |                    |                                                                                                   |  |  |
|                                                                                                    | Copyright ICST © 2010     | Power              | red by Indian Centre for Social Transformation                                                    |  |  |

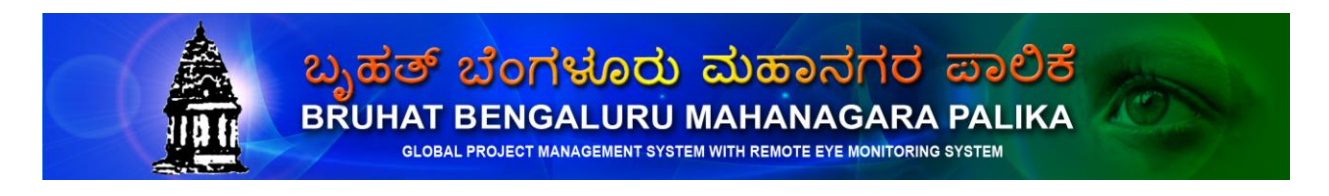

| КЅРНС | BBMP | Indian CST |
|-------|------|------------|
|       |      |            |

Now you are ready to raise complaints just by clicking the Raise Complaint button which is shown below.

| Welcome : bbmpuser | GLO<br>View C   | ETAI<br>BAL PROJECT M | VIEW BBMP Projects                                         | Indian Centre for<br>Example 2<br>Social Transformation<br>A Public Charitable Trust (Regd.)<br>Home :: Logout<br>View Mobile Ubloads |
|--------------------|-----------------|-----------------------|------------------------------------------------------------|----------------------------------------------------------------------------------------------------|
| TRACE COMPANY      |                 | ompanik otakao        |                                                            | for none operato                                                                                                    |
|                    |                 | RAISE COMPLAINT / F   | REQUIREMENT / FEEDBACK                                     |                                                                                                    |
|                    | Project Name*   | BBMP                  |                                                            |                                                                                                    |
|                    | Subject*        |                       |                                                            |                                                                                                    |
|                    | Message*        |                       |                                                            |                                                                                                    |
|                    | Source   🛕   🛱  | 6 ∰                   | 三 三 译 译 <b>王</b> 三 三 T <sub>a</sub> • 4<br>▼ Font ▼ Size ▼ |                                                                                                    |
|                    |                 |                       |                                                            |                                                                                                    |
|                    |                 |                       |                                                            |                                                                                                    |
|                    |                 | CONTACT               | INFORMATION                                                |                                                                                                    |
| (                  | Name*           |                       |                                                            |                                                                                                    |
|                    | Contact Number* |                       |                                                            |                                                                                                    |

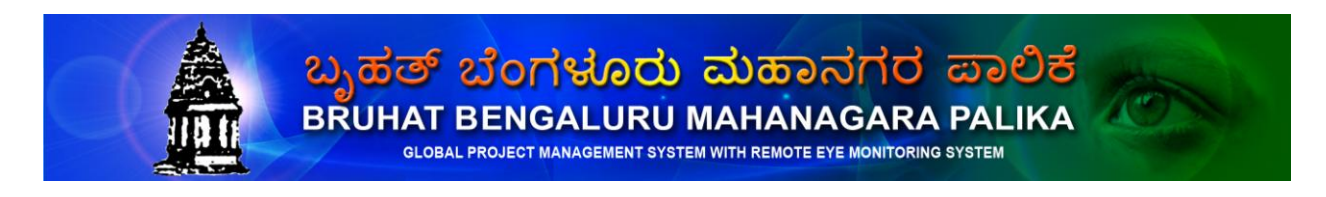

| KSPHC | BBMP | Indian CST |
|-------|------|------------|
|       |      |            |

In the same page you can also upload files regarding to your complaint which is shown below.

| UPLOAD ATTACHMENTS                          |                                     |
|---------------------------------------------|-------------------------------------|
| Browse                                      |                                     |
| No File Name Remove                         |                                     |
|                                             |                                     |
|                                             |                                     |
|                                             |                                     |
| 3                                           |                                     |
| Save                                        |                                     |
| Copyright ICST @ 2010 Powered by Indian Cer | i<br>Itre for Social Transformation |

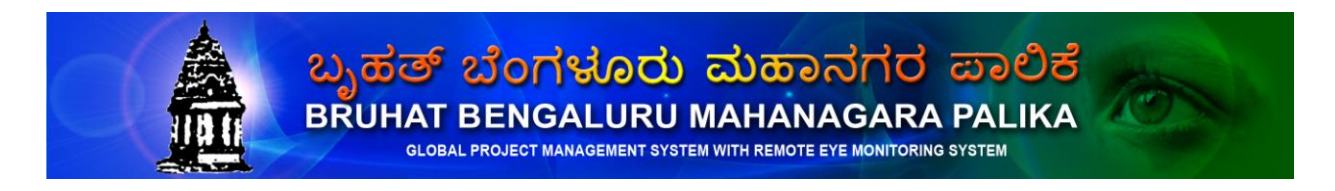

| КЅРНС | BBMP | Indian CST |
|-------|------|------------|
|       |      |            |

After raising the complaint you can view the status of the complaint just by clicking the Complaint status button which is shown below.

| Welcon | GLOBAL PROJECT MANAGEMENT SYSTEM |                           |                                                                          |                   |             | Indian<br>Social Tra<br>A Public Charl | Centre for<br>Solution<br>Insformation<br>Lable Trust (Regd.)<br>Home :: Logout |
|--------|----------------------------------|---------------------------|--------------------------------------------------------------------------|-------------------|-------------|----------------------------------------|---------------------------------------------------------------------------------|
|        | Raise complaint                  | view Compla               | in status                                                                | VIEW BRIMP PLOJEC | 15          | VIEW MODILE UP                         | loaus                                                                           |
|        | COMPLAINT / REQUI                | REMENT INFORMATION Search | New : 178                                                                | Assigned : 258    | Closed : 16 | Total : 452                            |                                                                                 |
|        | Complaint No                     | Project Name              | Complaint /<br>Requirement                                               | Date              | Status      | View File                              |                                                                                 |
|        | CMT - 1140                       | BBMP                      | No Drainage                                                              | 31-12-2010        | New         | View                                   |                                                                                 |
|        | CMT - 1133                       | ввмр                      | Requesting info on<br>Road widening in<br>Appareddypalya-<br>Indiranagar | 24-12-2010        | New         | ¥iew                                   |                                                                                 |
|        | CMT - 1132                       | ввмр                      | Received theData of<br>CE,SWD(South)&CE,<br>(SWD)North                   | 20-12-2010        | New         | View                                   |                                                                                 |
|        | CMT - 1129                       | ввмр                      | SWD 2 Zone datas<br>Follow up on 14th Dec<br>2010.                       | 15-12-2010        | New         | View                                   | <b>v</b>                                                                        |
|        |                                  |                           | Copyright ICST © 2010                                                    |                   | Powered by  | y Indian Centre for Soci               | al Transformation                                                               |

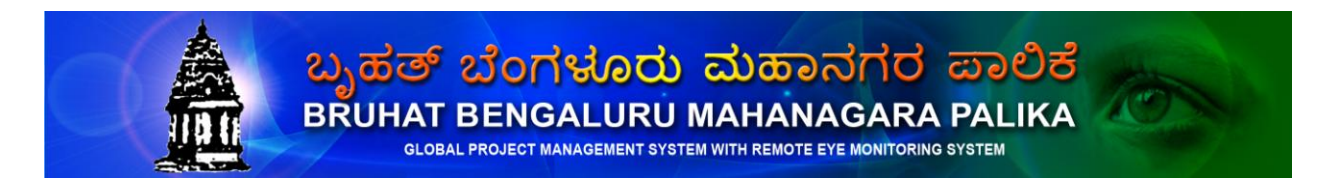

| КЅРНС | BBMP | Indian CST |
|-------|------|------------|
|       |      |            |

You can also view the complete report about the complaint just by clicking the link below the project name which is shown below.

| Welcome : bbmpuser<br>Raise Complaint                                                                                                    | GLOBAL PROJECT                                                                                                    | View BBMP Projects                                                                                                    | EM Social Transf<br>A Public Charitable<br>Hor<br>View Mobile Upload | tre for<br>prmation<br>frust (Regd.)<br>ne :: Logout<br>S |
|----------------------------------------------------------------------------------------------------|----------------------------------------------------------------------------------------------------|----------------------------------------------------------------------------------------------------|----------------------------------------------------------------------|-----------------------------------------------------------|
|                                                                                                    | COMPI                                                                                                    | AINT INFORMATION                                                                                                    | · · · · ·                                                            | 7                                                         |
| Project Name<br>Raised by<br>Created On<br>Complaint / Requirement<br>Dear Sir/Madam,<br>This is Satish Kumar, residing<br>any road widening proposal at<br>goodself can provide the deta<br>Requesting for your humble re<br>Appareddypalya - Indiranagar<br>Thanks, | : BBMP<br>: SATISH KUMAR K S<br>: 24-12-2010<br>: Requesting info on Roa<br>at Indiranagar since my bir<br>t Appareddypalya -Indirana<br>ils of the same. | Complaint No<br>Contact Number<br>Status<br>d widening in Appareddypalya-Indi<br>th 37yrs, would like to know if ther<br>gar. I would be greatful to you if yo<br>ill be road widening project at | : CMT - 1133<br>: 9845099417<br>: New<br>ranagar<br>e is<br>bur      | r                                                         |
| Wait for Response                                                                                                    |                                                                                                    |                                                                                                    | 24-12-2011                                                           | D                                                         |
| Message*                                                                                                    | Click here                                                                                                    | to get other Responses<br>Submit Back                                                                                                    |                                                                      |                                                           |
| <u>.</u>                                                                                                    | Copyright ICST                                                                                                    | © 2010                                                                                                    | Powered by Indian Centre for Social Tr                               |                                                           |

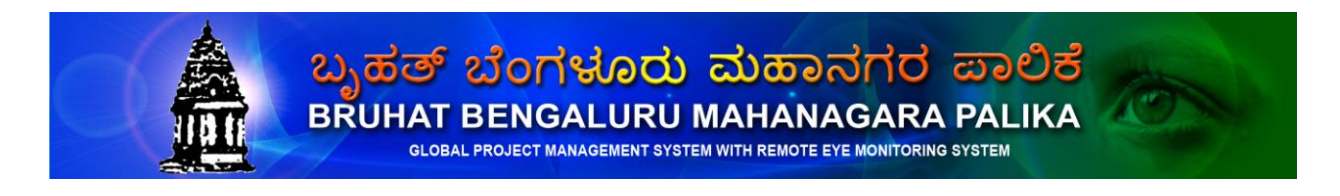

BBMP

# 11 (REMS) Remote Eye Monitoring System

The surveyor carries a mobile phone with the vigilance application installed in it. When he logs in with the login/password assigned to him, the list of tasks categorized under each work ID, are shown. He can choose one task at a time and do the corresponding information gathering. In general, for each task, he will perform the following operations,

- Visit the relevant locations as required by the task
- Answer the checklist
- Capture audio, video, text and other information as required by the task
- Sign off that the collected information is correct & complete.
- The data will be geo-stamped as specified in the task definition
- The data is uploaded to the GPMS server on an immediate basis

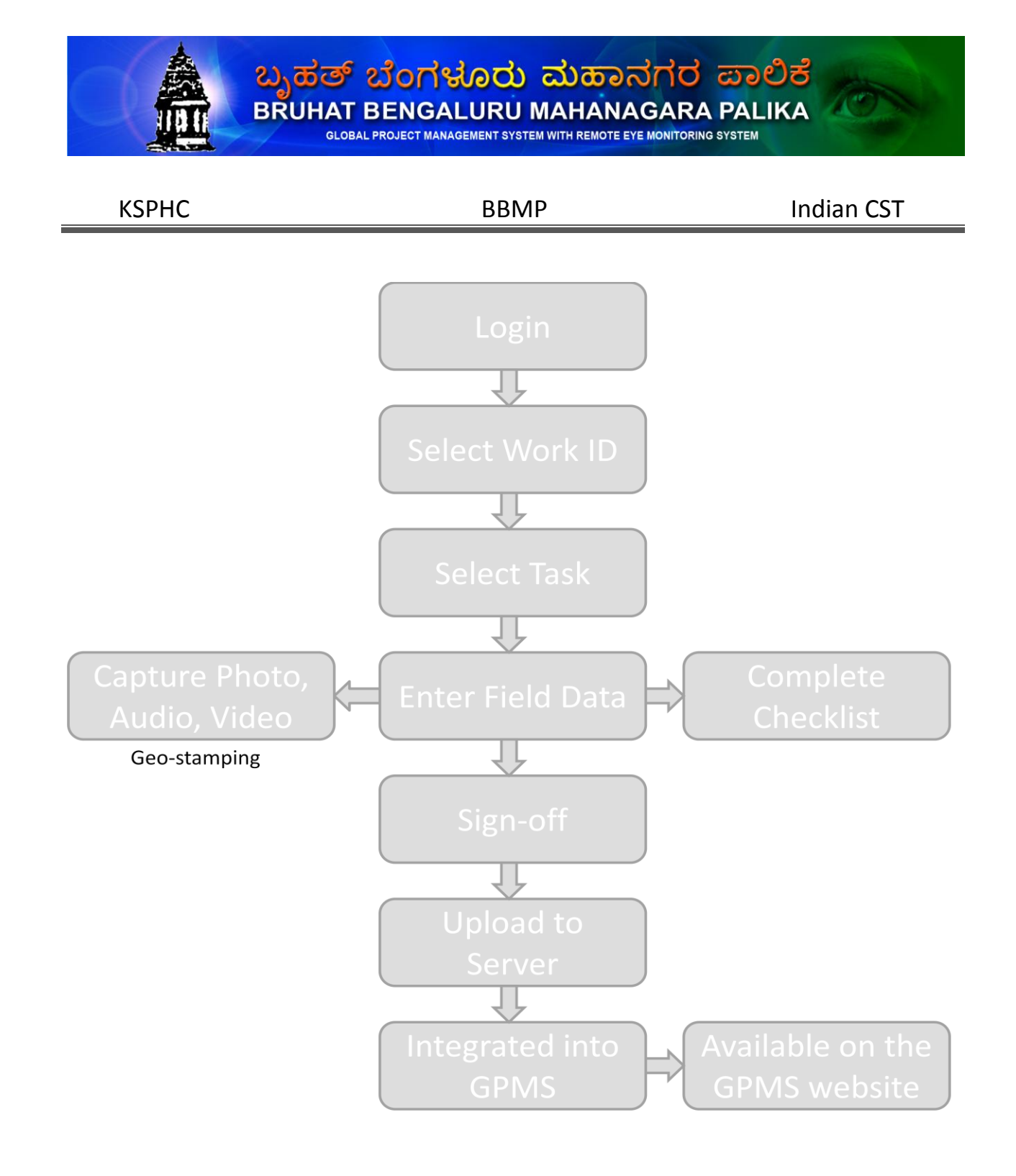

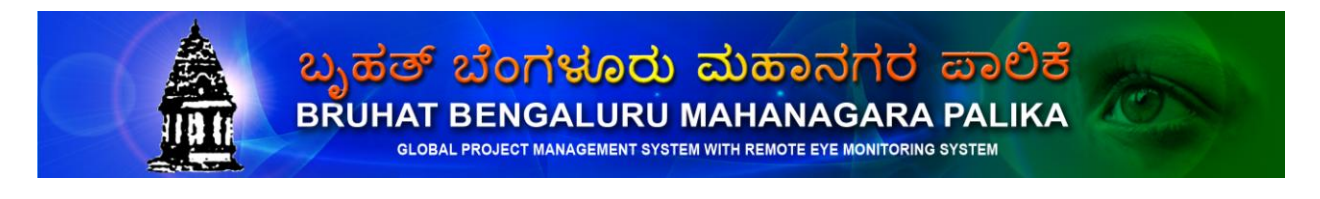

| КЅРНС | BBMP | Indian CST |
|-------|------|------------|
|       |      |            |

The same method is followed for each of the tasks assigned to the given login.

Multiple logins can be assigned to one field officer at different points in time. The officer creating the tasks can make the assignment appropriately.

#### **Intelligence Reports**

Once all the tasks related to a work ID is complete, the GPMS system should generate a comprehensive report (preferably a PDF file), containing the complete details of the project, results of the survey, photos, audio/video, list of discrepancies found, etc. and submit the same to the concerned authorities. The same should be available online, through the GPMS website.

# **REMS Screenshots**

Logging In

| Login    | id1234566 | • |
|----------|-----------|---|
| Password |           | ] |
| 😋 Cancel | Submit    |   |
|          | <u> </u>  |   |

|          | (                                                |        |   |  |
|----------|--------------------------------------------------|--------|---|--|
| Login    | id1234566<br>id1234566<br>id2938978<br>id9873492 |        |   |  |
| Fassworu | id9823939<br>id0930202<br>id9373987              |        | 5 |  |
| 😮 Cancel | id0300839<br>id0830830                           | Submic |   |  |

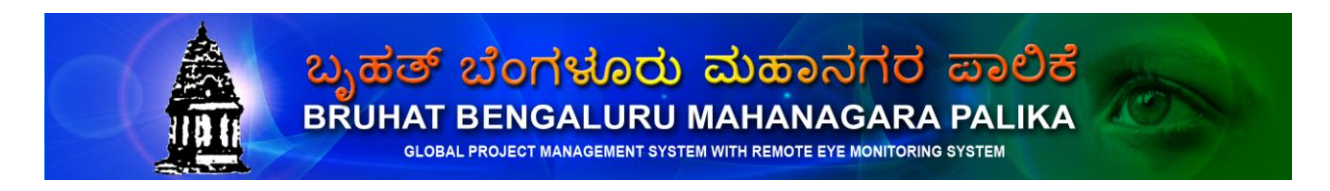

| КЅРНС | BBMP | Indian CST |
|-------|------|------------|
|       |      |            |

| Login    | id0930202 |  |
|----------|-----------|--|
| Password | *****     |  |
| 😮 Cancel | Submit    |  |
|          |           |  |

## Automatic downloading of details for the given login

| CVC webserver - 101.37.48.49.10 |                   | Cancel |
|---------------------------------|-------------------|--------|
| Ē                               | Connect           |        |
| downloading Tasklist for L      | .ogin : ID0930202 |        |
|                                 |                   |        |
|                                 |                   |        |
|                                 |                   |        |
|                                 |                   |        |
| Logged onto CVC webserv         | er                |        |

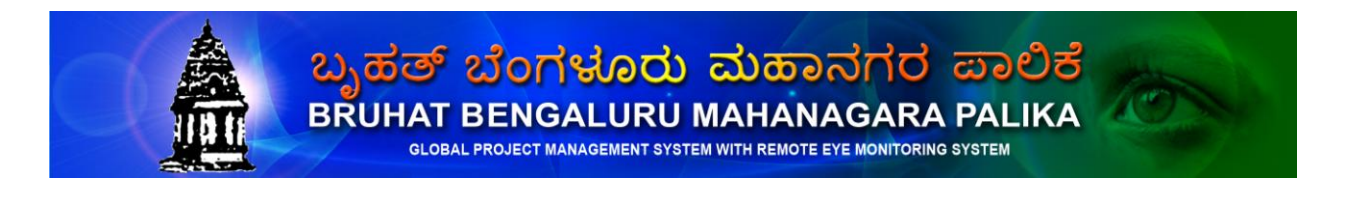

BBMP

Indian CST

## Main Menu on the Mobile

| Welcome, Mr Rakesh Mehta<br>You have 3 pending tasks | Welcome, Mr Rakesh Mehta<br>You have 3 pending tasks |
|------------------------------------------------------|------------------------------------------------------|
| Work Group                                           | Work Group                                           |
| Survey of block 3 - games village                    | Survey of block 3 - games village                    |
| Select Task                                          | Survey of block 7 - games village                    |
| Survey of ACs in games village - block 3             |                                                      |
| Survey of room runnitures in games village - block 3 |                                                      |
| Execute Task                                         | Describe Task Execute Task                           |
| Fill Checklist                                       | Fill Checklist                                       |
| Sign off & Submit                                    | Sign off & Submit                                    |
|                                                      |                                                      |

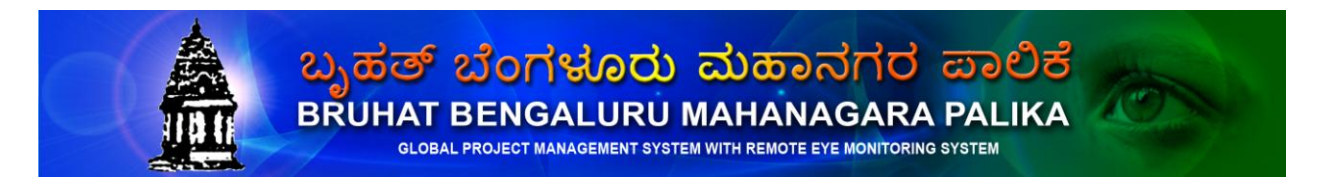

| КЅРНС | BBMP | Indian CST |
|-------|------|------------|
|       |      |            |

#### **Task Description**

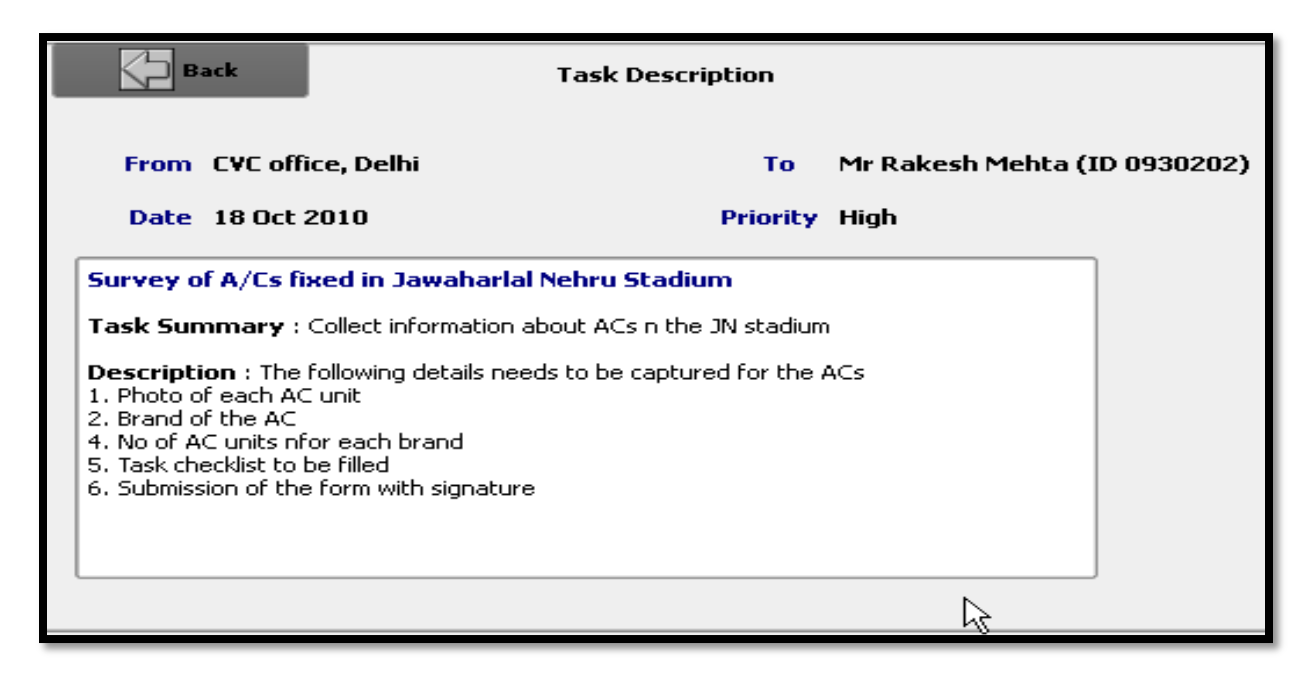

## Capture of Photo & hand-written comments

| Back                                     | Sub Task : Photo    |                | prev               | next   |  |
|------------------------------------------|---------------------|----------------|--------------------|--------|--|
|                                          |                     | WORKING        | 1<br>**            | Submit |  |
| Working c                                | ondition            | Good           | $\bigtriangledown$ |        |  |
| Working of<br>Pipeline fix<br>Stabilizer | ondition 📉<br>cture | 23-06-10-15-53 | -55                |        |  |
|                                          |                     |                |                    |        |  |

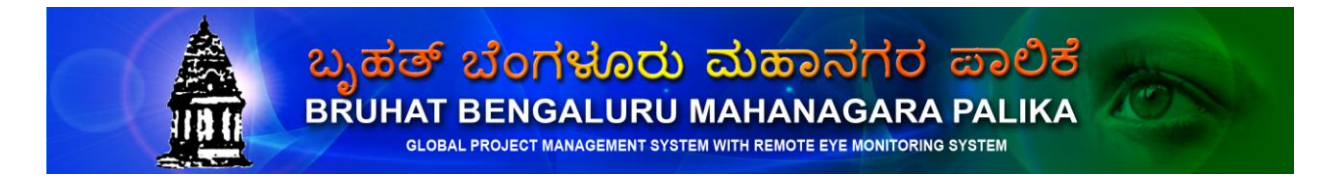

| КЅРНС               | BBMP                   | Indian CST |
|---------------------|------------------------|------------|
|                     |                        |            |
| Data                | a Collection & Task st | tatus      |
| Photo of each AC ur | nit                    | Complete 🗸 |
| No of rooms withou  | t AC                   | 5          |
| No of units working |                        | 20         |
|                     | din a                  |            |

| Checklist                                              |              |
|--------------------------------------------------------|--------------|
| Are the No of ACs matching the expected No.            | $\checkmark$ |
| Is the brand of the ACs as specified in the work order |              |
| Are all the ACs working                                | Ϋ́,          |
|                                                        | -            |

# Uploading the data

| Ftp server: | 173.224.210.218     |                | Cancel   |
|-------------|---------------------|----------------|----------|
|             | (a.)                | Connect        |          |
| uploading   | survey_M2_P2_HT_2   | 254_12.9675-77 | it       |
|             |                     | 0%             | )uantity |
|             |                     |                | panial   |
| Logged on   | to 173.224.210.218. |                |          |

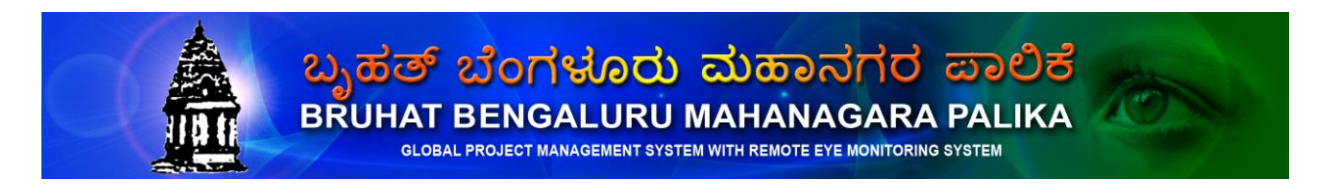

| КЅРНС | BBMP | Indian CST |
|-------|------|------------|
|       |      |            |

Once you uploaded images you can view it just by clicking the Remote Eye link provided to you.

Here we have provided two options Date wise view and Location wise view, based on your choice you can view the uploaded images which is shown below.

| District : | Select District 🛛 🗸 |      |  |
|------------|---------------------|------|--|
| Taluk :    | Select Area. 🗸      |      |  |
| Area :     | Select Area. 🗸      |      |  |
| Project :  | Select Project 🔽    |      |  |
| Date:      | Select Date         |      |  |
|            | submit recet        |      |  |
|            |                     | <br> |  |
|            |                     |      |  |
|            |                     |      |  |
|            |                     |      |  |
|            |                     |      |  |

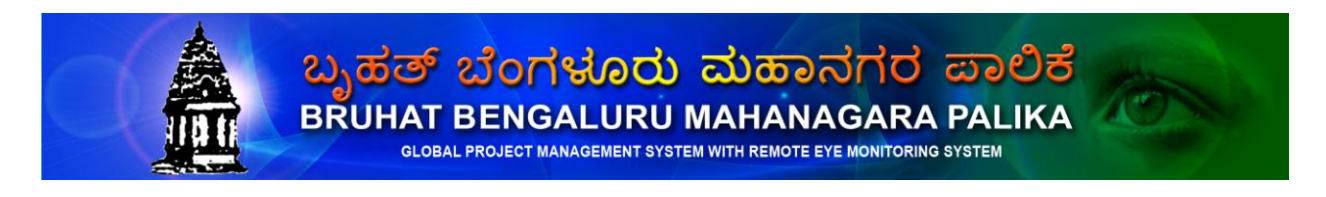

| KSPHC | BBMP | Indian CST |
|-------|------|------------|
|       |      |            |

Depending upon your choice you can view the images which is shown below.

| Date-Wi<br>District :      | se-View Location-Wise-Vi         | P3      | No Image<br>Available |                       |                       |                       | No Image<br>Available |                       |
|----------------------------|----------------------------------|---------|-----------------------|-----------------------|-----------------------|-----------------------|-----------------------|-----------------------|
| Taluk :<br>Area :          | bangalore-east 💌<br>whitefield 💌 | P4      | No Image<br>Available |                       |                       | - Alutho              | No Image<br>Available |                       |
| Project :<br>Photo Point : | ICST-BANGALORE 🔽                 | P5      | No Image<br>Available | No Image<br>Available |                       | 144                   | No Image<br>Available |                       |
|                            | submit reset                     | Infosys | No Image<br>Available | No Image<br>Available | No Image<br>Available | No Image<br>Available | No Image<br>Available | No Image<br>Available |

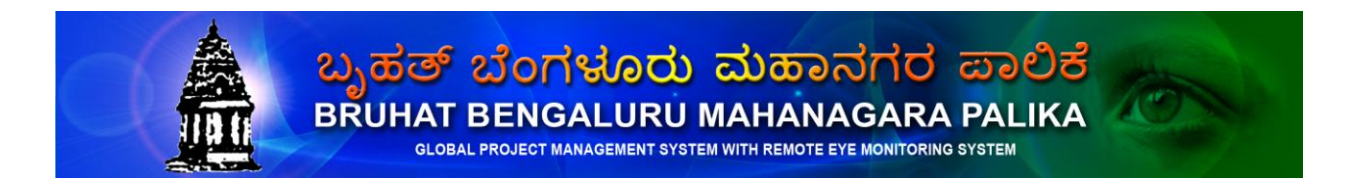

BBMP

Indian CST

Uploaded image view.

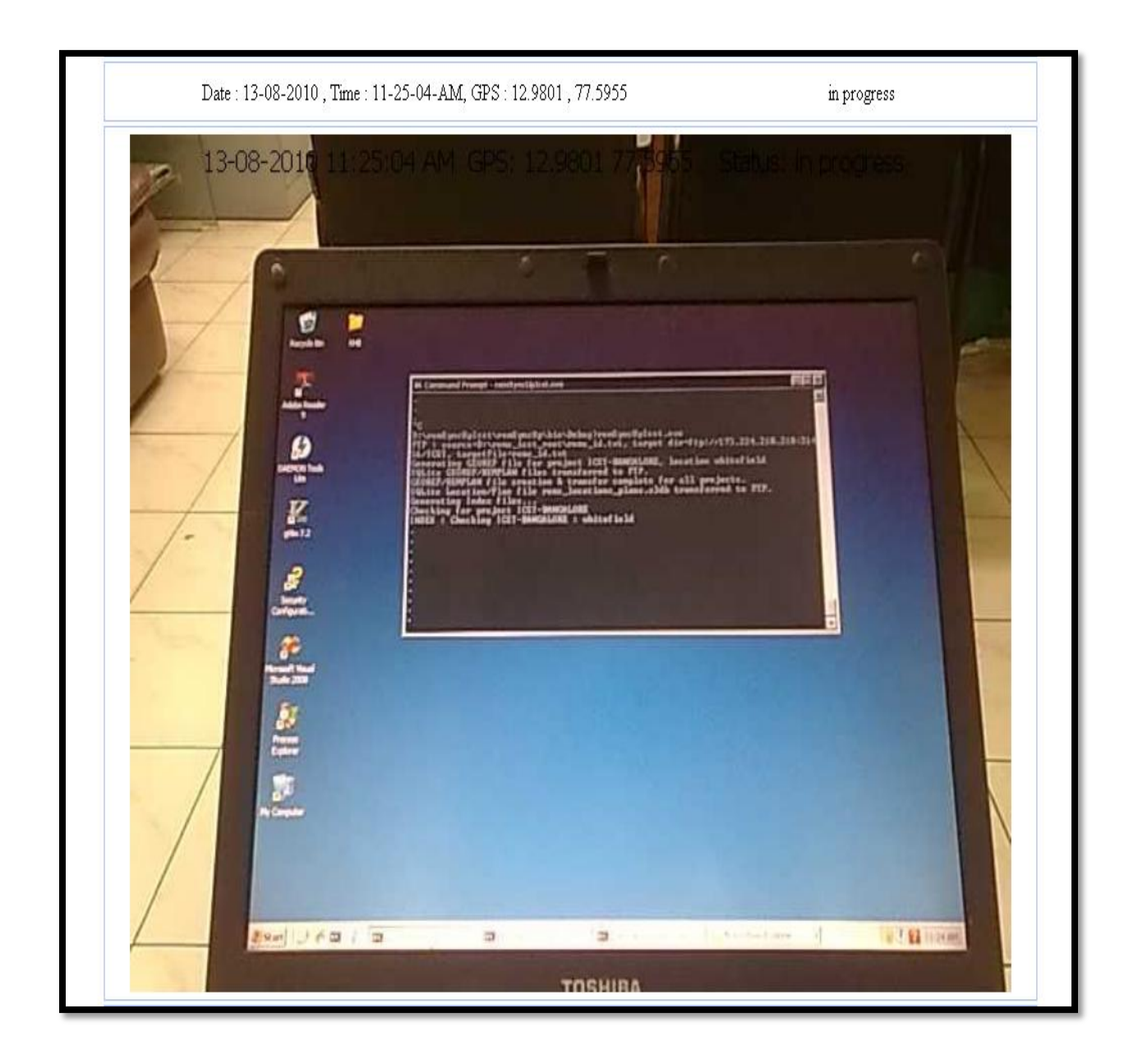

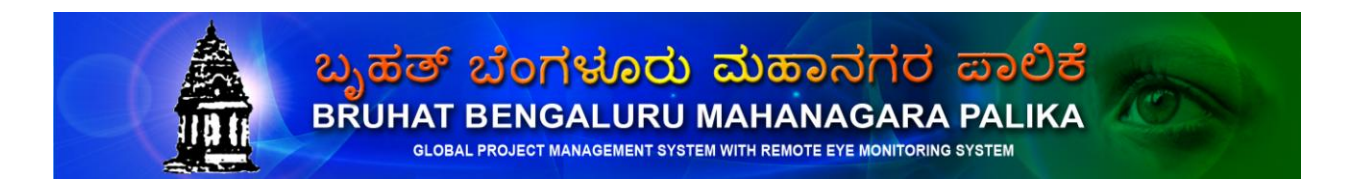

BBMP

Indian CST

Handwritten text image.

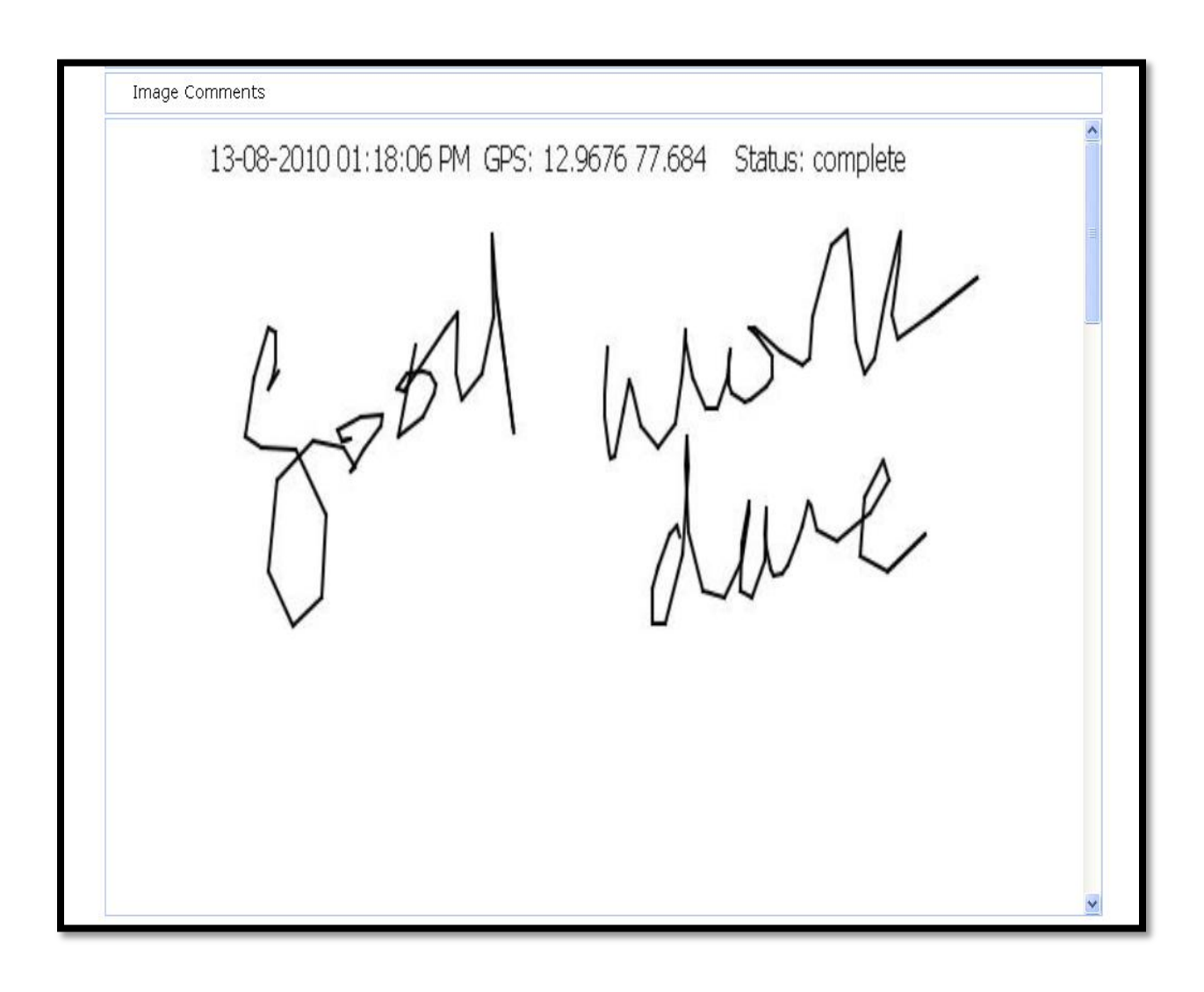

![](_page_31_Picture_0.jpeg)

BBMP

Indian CST

#### **CONTACT FOR ANY FURTHER CLARIFICATION**

Bruhat Bengaluru Mahanagar Palike

Mr. Siddaia, IAS Commissioner

BBMP Head office NR Square, Bangalore – 560 002 Phone: 91-80- 2237455 / 22221286 Web site: <u>www.bbmp.gov.in</u>

Mr.Raja Seevan, Founder Trustee,

Indian Centre for Social Transformation A Public Charitable Trust (REGD.)

#403, "Usha Kiran Apartments" 25, Haudin Road, Bengaluru – 560 042. Ph : 91-80-25376415 Website: <u>www.indiancst.in</u>